## **AWM Mobile Fundamentals**

16/12/2024 2:02 pm +10

When you first open RAMM (AWM) mobile you will see this log-in screen. Use the same log-in details as you would use for go.ramm.com. Next, you'll be asked to select the database. Select Papua New Guinea.

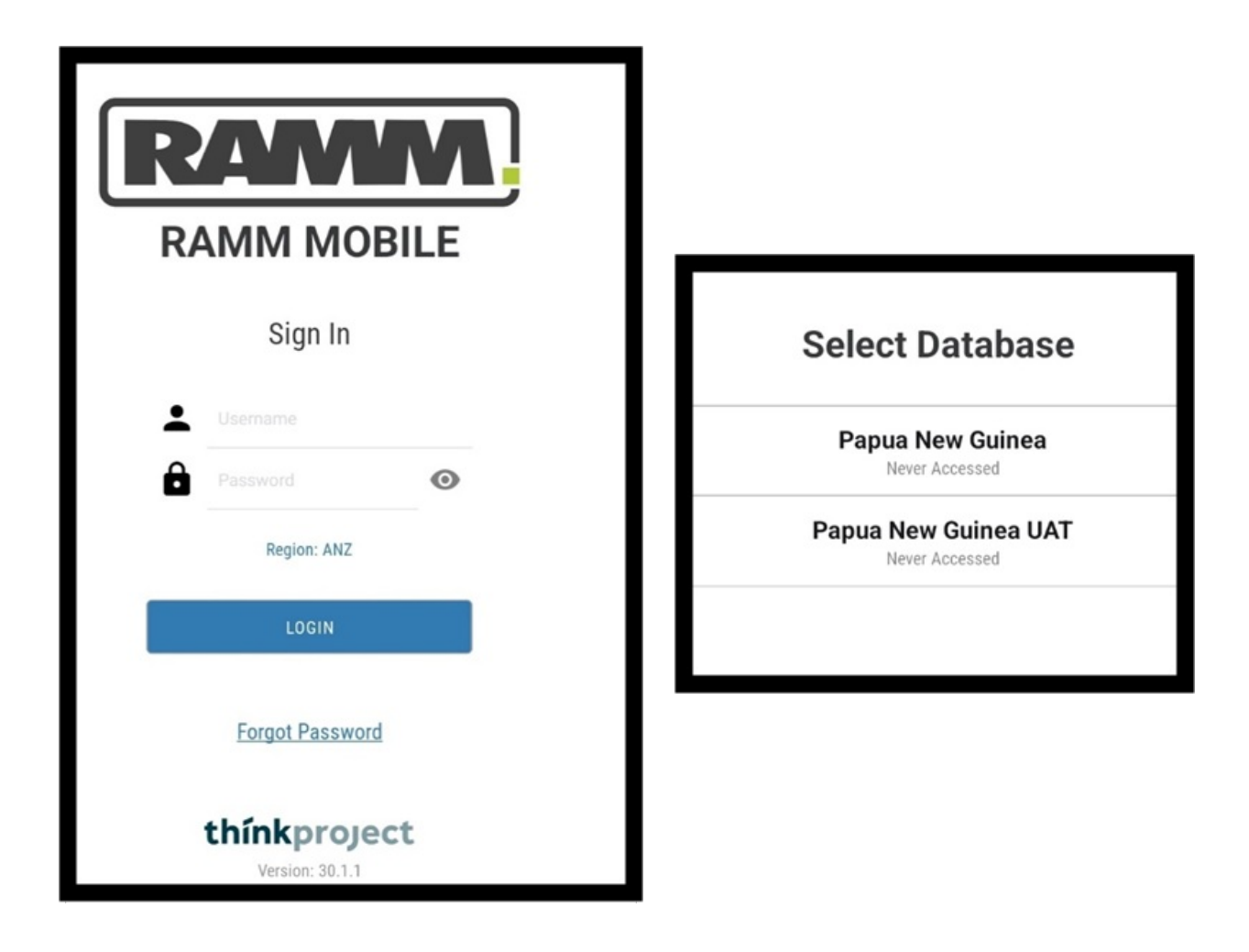

Next, you will see the screen below. There are no layers currently active on the map. Click on settings in the top right corner.

|                  | Lat 147.19136, Long -9.45668 | 🌐 🏚 🔛 🅸 |
|------------------|------------------------------|---------|
| No Layers Active | < (I)                        | Q       |
|                  | © mapbax ()                  | +       |

In the settings menu there are two key areas - Enabled Groups and App Settings. Enabled groups is where you turn on different asset layers so that they are visible on the main map. App settings is where you can change settings such as the base map layer, switch the test environment from alpha to beta or production mode (when production becomes available), change the theme colours to dark mode, turn on the secondary column for assets, update the map touch sensitivity and so forth. There will be more settings that become available as the beta environment gets updated and refined. Click on enabled groups.

| ÷          | Settings                                                  |        |  |
|------------|-----------------------------------------------------------|--------|--|
| 0          | Colleen jackson<br>PNG Department of Works and Highways   |        |  |
| 0))        | Papua New Guinea<br>Last Accessed: 23/08/2023 12:46:10 PM |        |  |
|            |                                                           |        |  |
| Ena        | Enabled Groups                                            |        |  |
| Арр        | Settings                                                  | >      |  |
| Priv       | racy & Legal                                              | >      |  |
| Hel        | p                                                         | >      |  |
| Log        | out                                                       | >      |  |
| Hel<br>Log | out                                                       | ><br>> |  |

To turn things off and on in RAMM (AWM) mobile - you use the sliders shown on the far right next to assets. These sliders turn blue when a specific setting is activated and are greyed out when the setting is inactive. Click on the slider to activate the list of assets.

| ÷                         |   | Enabled Groups |  |
|---------------------------|---|----------------|--|
| Other                     | ^ | Assets         |  |
| Show Enabled Table Groups |   |                |  |
| Show My Offline Groups    |   |                |  |
|                           |   |                |  |
|                           |   |                |  |
|                           |   |                |  |

Once the asset list is activated, you can search as you normally would in AWM. Search for "Bridge" and Select DOWH bridges (temporary). Remember the slider colour on the right will change to blue once activated.

| ÷                         | Enabled Groups           |   |
|---------------------------|--------------------------|---|
| Other ^                   | Assets                   | • |
| Show Enabled Table Groups | Q Bridge                 | × |
| Show My Offline Groups    | Bridge Deck              |   |
|                           | Bridge Expansion Joint   |   |
|                           | Bridge Foundation        |   |
|                           | Bridge Kerb              |   |
|                           | Bridge Protection        |   |
|                           | Bridge Restriction       |   |
|                           | Bridge Service           |   |
|                           | Bridge Span              |   |
|                           | Bridge Superstructure    |   |
|                           | DOWH Bridges (temporary) |   |

Once you have DOWH Bridges (temporary) loaded, search for linear reference point and then select Linear Reference Point.

| ← Enabled Groups          |                        |          |
|---------------------------|------------------------|----------|
| Other ^                   | Assets                 |          |
| Show Enabled Table Groups | Q Linear               | $\times$ |
| Show My Offline Groups    | Linear Reference Point |          |
|                           |                        |          |
|                           |                        |          |
|                           |                        |          |

The next asset layer to load is Carriageway Section. Search for "Carriageway" and select Carriageway Section.

## Once carriageway section is loaded, click on **Show Enabled Table Groups** on the left.

| ÷                         | Enabled Groups             |   |
|---------------------------|----------------------------|---|
| Other ^                   | Assets                     | • |
| Show Enabled Table Groups | Q Carr                     | × |
| Show My Offline Groups    | Carriageway Section        |   |
|                           | Carriageway Surface        |   |
|                           | Critchlow Carriageway View |   |
|                           | Traffic by Carriageway     |   |
|                           |                            |   |

When you select Show Enabled Table Groups the list view will change to only show asset types you have selected. Click on the back arrow on the top left to go back to the main settings menu.

| <                      | Enabled Groups           |  |
|------------------------|--------------------------|--|
| Other ^                | Assets                   |  |
| Show All Table Groups  | Q Search Asset Modules   |  |
| Show My Offline Groups | Carriageway Section      |  |
|                        | DOWH Bridges (temporary) |  |
|                        | Linear Reference Point   |  |
|                        |                          |  |

Now that we have the correct asset layers showing on the map, next we want to change the base map. Select App settings.

| ÷     | Settings                                                  |   |  |  |
|-------|-----------------------------------------------------------|---|--|--|
| θ     | Colleen jackson<br>PNG Department of Works and Highways   |   |  |  |
| 9     | Papua New Guinea<br>Last Accessed: 23/08/2023 12:46:10 PM |   |  |  |
|       |                                                           |   |  |  |
| Enat  | Enabled Groups                                            |   |  |  |
| Арр   | App Settings                                              |   |  |  |
| Priva | acy & Legal                                               | > |  |  |
| Help  |                                                           | > |  |  |
| Log   | out                                                       | > |  |  |

We want to change the map source from mobile default- so select Map source under maps.

| ÷                            | App Settings     |
|------------------------------|------------------|
| RAMM Data                    | ^                |
| Download over Wi-Fi only     | ()»              |
| Delete local RAMM data       | Î                |
| Delete local RAMM multimedia | Î                |
| Maps                         | ^                |
| Map source                   | Mobile Default > |
| Download offline map region  | >                |
| Manage map offline packs     | >                |
| Delete all downloaded maps   | Î                |
| Region                       | ^                |
| Region                       | ANZ >            |
| Environment                  | Beta >           |

Select Open Streetmap and then select Load Open Streetmap on the left. A pop up should appear saying settings loaded. Once Open Streetmap is loaded, click on the back arrow to go back to the settings menu.

| ← Map Source        |                                                                                                    |  |
|---------------------|----------------------------------------------------------------------------------------------------|--|
| Other ^             | Select a map source to load or set as the default (yellow star). The default map source is specific to this device.<br>If the map source you load has not been downloaded it will use online/mobile data. |  |
| Load Open Streetmap | Mobile Default $ else R $                                                                                                    |  |
| Set As Default      |                                                                                                    |  |
|                     |                                                                                                    |  |
|                     |                                                                                                    |  |
|                     |                                                                                                    |  |

Select the back arrow on the top left to go back to the main settings menu.

| <                            | App Settings     |
|------------------------------|------------------|
| RAMM Data                    | ^                |
| Download over Wi-Fi only     |                  |
| Delete local RAMM data       | Î                |
| Delete local RAMM multimedia | Î                |
| Maps                         | ^                |
| Map source                   | Open Streetmap > |
| Download offline map region  | >                |
| Manage map offline packs     | >                |
| Delete all downloaded maps   | Î                |
| Region                       | ^                |
| Region                       | ANZ >            |
| Environment                  | Beta 🗲           |

Select the back arrow on the top left to go back to the map view.

| ÷ •   | Settings                                                  |   |
|-------|-----------------------------------------------------------|---|
| θ     | Colleen jackson<br>PNG Department of Works and Highways   |   |
| 0))   | Papua New Guinea<br>Last Accessed: 23/08/2023 12:46:10 PM |   |
|       |                                                           |   |
| Enab  | Enabled Groups                                            |   |
| Арр   | App Settings                                              |   |
| Priva | Privacy & Legal                                           |   |
| Help  |                                                           | > |
| Log   | out                                                       | > |